## ¿Cómo me uno al reto #DejaTuHuella?

- 1. Para tener una mejor experiencia de usuario te recomendamos acceder desde tu Smartphone a https://orange.saludydesafio.com/
- 2. Para registrarte debes introducir tu número de empleado (ID) y los 4 últimos números de tu DNI, despúes, Introduce un email y una contraseña.
- 3. Recibirás un email de validación y activación de tu cuenta, y a continuación podrás completar tu registro introduciendo tu nombre, apellidos, ...
- 4. Accede a la plataforma e inscríbete en el reto solidario #DejaTuHuella.
- 5. Activa contenidos y programas saludables en función de tus gustos e intereses.
- 6. En el botón CONÉCTATE en ROJO, vincúlate con tu dispositivo para sumar tus km y pasos:
  - a. Entra en Google Play o App Store y bájate la a Sportsnet.
  - b. La primera vez que accedas a la APP debes introducir el MISMO e-mail y contraseña con la que te has registrado en **orange.saludydesafio.com/**
- 7. Para registrar tus Pasos, entra en la APP de Sportsnet y vincúlate a Apple Health (iOS) o Google Fit (Android), (si no tienes la APP de Google Fit, deberás bajarla previamente). También puedes vincular los pasos si tienes pulsera y APP de Fitbit o la pulsera de Garmin.
- 8. Para registrar tus entrenamientos, la opción más completa es Strava. Si no tiene cuenta de Strava, deberá crear una.
  - a. Si no utilizas otras aplicaciones ni quieres descargarte más, puedes utilizar únicamente la APP de Sporstnet. Si tienes un dispositivo Garmin, Polar o Fitbit, también nos vinculamos con su APP (Ten en cuenta que si te vinculas solo con el tracker de Sportsnet únicamente podrás registrar tus Entrenamientos, no los pasos)
- 9. No hace falta entrar todos los días para grabar tus datos, pero es importante que te desplaces sobre el calendario y pinches sobre el día que te falta para registrar los pasos.Una vez actualizado, solo tienes que presionar en plataforma y te llevará directamente a ella.
- 10. Si estas dentro de la plataforma de retos y deseas actualizar tu actividad, solo tendrás que pinchar en el botón VERDE.

Para que el acceso a la Plataforma sea más sencillo, crea un acceso directo en tu móvil, accediendo al menú: "Crear acceso" y siguiendo las indicaciones. Esto creará un icono en el escritorio de tu móvil.

Estamos para ayudarte para cualquier duda o incidencia. Pincha en SOPORTE en el menú o escribe a soporte@sportsnet.es

Acompáñanos en este reto solidario, cada paso cuenta y tú marcas la diferencia.

Somos un equipo y, entre todos, podemos conseguirlo.

## **Solidarios Orange**